#### Institutional Research, Evaluation, & Assessment – Office of Educational Affairs OASIS Reporting Template Individual Educator Evaluation Reports

Log in to OASIS (https://umassmed.oasisscheduling.com/)

If you have difficulty accessing the system, please visit IT's <u>OASIS Knowledge Base</u> for helpful documentation to guide you, or email <u>OASIS@umassmed.edu</u>.

# **Individual Educator Evaluation Reports**

### Click on My Faculty Evaluation Reports

| DASIS     | Search OASIS departments, courses, events, objectives, Searc |
|-----------|--------------------------------------------------------------|
| Advanced  | Options                                                      |
|           |                                                              |
| Му Асс    | ount                                                         |
| Set my O  | ASIS password                                                |
| Set Defau | It Year                                                      |
| Set my de | fault font size                                              |
| UMMS Us   | <u>er Guides</u>                                             |
| My Eva    | luations                                                     |
| No evalua | tions                                                        |
| My Cours  | e Evaluation Reports                                         |

### To view results:

Note: reports will generate once confidentiality thresholds have been met.

- 1. Leave as is, or select different academic year of evaluations
- 2. Select a specific evaluation, or use the control key to select multiple.
- 3. Leave as is: Location for the primary grouping and Person for the secondary grouping
- 4. Click on **Create Report** to generate the report

| My Evaluations                                                                       |                                                                     |                                  |                                                              |                                          |                                    |      |                | Ente         | er as a       | nothe          | r evalu           | Jator     |   |
|--------------------------------------------------------------------------------------|---------------------------------------------------------------------|----------------------------------|--------------------------------------------------------------|------------------------------------------|------------------------------------|------|----------------|--------------|---------------|----------------|-------------------|-----------|---|
| Complete Evalu                                                                       | ations                                                              | (                                | Course Eval                                                  | Repor                                    | ts                                 |      | Facu           | Ity          | Eval          | Rep            | orts              | ;         |   |
| 2018-2019 Evaluati                                                                   | ions                                                                |                                  |                                                              |                                          |                                    |      |                |              |               | Sele           | ct Year           | •         |   |
| Step 1 of 1: Select I                                                                | valuation                                                           | (Req                             | uired)                                                       |                                          |                                    |      |                |              |               |                |                   |           |   |
| FM-102 BWCT Educat<br>FM-102 BWCT Educat<br>BBS-717 GSBS Educa<br>HSP-500 GSBS Educa | or Evaluation<br>for Evaluation<br>for Evaluation<br>for Evaluation | on (v<br>on (v<br>on (v<br>on (v | 2.1) @ UMAS<br>4.3) @ UMAS<br>/ 3.3) @ UMAS<br>/ 3.1) @ UMAS | S, Word<br>S, Word<br>S, Word<br>S, Word | ester<br>ester<br>cester<br>cester | -    | 2              |              |               |                |                   |           |   |
| Step 2 of 2: Data gr                                                                 | oupings                                                             | 1.0                              |                                                              | · · ·                                    |                                    |      |                |              |               |                |                   |           |   |
| The Data Analysis Rep<br>criteria from the menu<br>can be used to genera             | oort can gro<br>u below. Use<br>ate a PDF of                        | up da<br>e Moc<br>each           | ata by selected<br>dify View to dis<br>titem within th       | criteria<br>play the<br>grou             | a. Creat<br>e group<br>p.          | te d | ata g<br>s. Th | roup<br>e Se | ings<br>conda | by se<br>ary C | electir<br>Groupi | ng<br>ing |   |
| Primary grouping                                                                     | Location                                                            | 3                                |                                                              |                                          |                                    |      |                |              |               |                | •                 |           |   |
| Secondary grouping                                                                   | Person                                                              | Ŭ                                |                                                              |                                          |                                    |      |                |              |               |                | •                 |           |   |
| How to collate the<br>results:                                                       | Combine                                                             | quest                            | tions by course                                              | • •                                      |                                    |      |                |              |               |                |                   |           |   |
|                                                                                      |                                                                     | 4                                | Create Report                                                | Cance                                    |                                    |      |                |              |               |                |                   |           | 1 |

#### Institutional Research, Evaluation, & Assessment – Office of Educational Affairs OASIS Reporting Template Individual Educator Evaluation Reports

## To view comments, click on 'Small', 'Large', or 'All'.

|   |                        | Did Not              | Strongly     | Disagree | Agree | Strongly2 | Course Stats |      |      |       |  |
|---|------------------------|----------------------|--------------|----------|-------|-----------|--------------|------|------|-------|--|
|   | Show Legend            | NULL                 | 1            | 2        | 3     | 4         | N            | Mode | Mean | StDev |  |
| 1 | This educator helped m | ne to understand and | learn the ma | terial   |       |           |              |      |      |       |  |
|   |                        | (1)                  | 0.00%        | 0.00%    | 9.52% | 90.48%    | 21           | 4    | 3.90 | 0.30  |  |
|   |                        |                      |              |          |       |           |              |      |      |       |  |
| 2 | Comments:              |                      |              |          |       |           |              |      |      |       |  |
|   | Hide Small Large All   |                      |              |          |       |           |              |      |      |       |  |

### To create a PDF report:

Click on the PDF link in the top-right hand corner of the report to download a copy

| Show/Hide Distribution Graphs |        |      |  |  |  |  |
|-------------------------------|--------|------|--|--|--|--|
| Copy to                       | Excel  | PDF  |  |  |  |  |
| ſ                             | Downle | ad 🔻 |  |  |  |  |

If you have any questions or need assistance following this reporting guide, please email IREA@umassmed.edu.